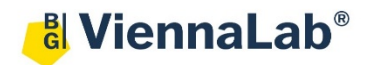

# QuickGuide: RealFast<sup>™</sup> Genotyping on LightCycler<sup>®</sup> 480II

# Setup for Genotyping Assays:

- Open the LightCycler<sup>®</sup> 480 software (QuickGuide is based on version 1.5.1) and login with your username and password.
  - » Note for using multiplex RealFast™ Assays:
  - For correct analysis of multiplex RealFast<sup>™</sup> Assays, it is inevitable to create a Color Compensation (CC) File in order to avoid crosstalk between detection channels. We recommend to use LightMix<sup>®</sup> Universal Color Compensation Hexaplex (TIB MOLBIO) for performing a CC experiment. Follow the manufacturer's instructions. Note that CC Files are unique for the instrument they were created on and cannot be used for other instruments.
  - o Open the LightCycler® 480 software and login with your username and password.
  - Open **Tools** by clicking on the Tool-Button *I* then select: **Detection Formats.** 
    - Define a new Detection Format with following filter combinations and change Quant Factor and Max Integration Time according to the table below:

| _ | 010001011           | 1 onnuto                                |    |              |        |      |        |     |     |             |             |             |       |        |        |                 |
|---|---------------------|-----------------------------------------|----|--------------|--------|------|--------|-----|-----|-------------|-------------|-------------|-------|--------|--------|-----------------|
|   | Active              | Name                                    | -F | ilter Combin | nation | Sele | ectior | ı—  |     | Selected Fi | ilter Combi | ination Lis | t     |        |        |                 |
|   | ~                   | SYBR Green I / HRM Dye                  |    |              | -      |      |        |     |     | Excitation  | Emission    | Nam         | е     | Melt   | Quant  | Max Integration |
|   | <b>v</b>            | SimpleProbe                             |    | _            | Em     | 1551 | on     |     |     | Filter      | Filter      |             |       | Factor | Factor | Time (Sec)      |
| F |                     | Mono Color Hydrolysis Probe / UPL Probe |    | 488          | 510    | 580  | 610    | 640 | 660 | 465         | 510         | 465-510     | (FAM) | 1      | 10     | 1               |
| F | ~                   | Dual Color Hydrolysis Probe / UPL Probe | i  | 440 1        |        | 1    | 1      |     | 1   | 533         | 610         | 533-610     | (ROX) | 1      | 10     | 2               |
| H |                     | 3 Color Hudrolugis Probe                | i  | 465 🗆        | М      | Г    | Г      | Г   | Г   | 618         | 660         | 618-660     | (Cy5) | 1      | 10     | 3               |
| H |                     | 4 Color Hudrolysis Probe                |    | 1 409        |        | _    | F      | _   |     | 533         | 580         | 533-580     | (HEX) | 1      | 10     | 2               |
|   | •                   | 4 COIDT HYdrolysis Probe                |    | 430 🗋        |        |      |        |     |     | 0           |             |             |       |        |        |                 |
|   | <ul><li>✓</li></ul> | Mono Color HybProbe                     | 1  | 533 🗆        |        | ঘ    | ঘ      | Г   |     |             |             |             |       |        |        |                 |
|   | <b>v</b>            | Multi Color HybProbe                    |    |              | _      | _    | _      | _   | _   |             |             |             |       |        |        |                 |
| Þ | ~                   | ViennaLab Multiplex                     |    | 618 🗌        |        |      |        |     | M   |             |             |             |       |        |        |                 |

- Name your Detection Format, e.g. ViennaLab Multiplex.
- Close the Tool menu. «
- Choose New Experiment.

-Detection Formate

- Define your PCR program in the **Run Protocol** tab.
  - ➢ For singleplex RealFast<sup>™</sup> Assays select Dual Color Hydrolysis Probe / UPL Probe as Detection Format.
  - > For multiplex RealFast<sup>™</sup> Assays select correct Detection Format, i.e. ViennaLab Multiplex.
  - Select a reaction volume of **20 µl** and setup the **Program**:

| Program<br>Name | Cycles | Analysis Mode  | Target<br>(°C) | Acquisition<br>Mode | Hold<br>(hh:mm:ss) | Ramp<br>Rate (°C/s) |
|-----------------|--------|----------------|----------------|---------------------|--------------------|---------------------|
| pre-incubation  | 1      | None           | 95°C           | none                | 00:03:00           | 4.4                 |
| amplification   | 40     | Quantification | 95°C           | none                | 00:00:15           | 4.4                 |
| amplification   | 40     | Quantincation  | 60°C           | single              | 00:01:00           | 2.2                 |
| cooling         | 1      | None           | 40°C           | none                | 00:00:30           | 2.2                 |

- Add program steps in the Programs window with "+" and edit Cycles and Analysis Mode. To edit Target (°C), Acquisition Mode and Hold, click on the corresponding step in the Program Name window and change parameters or add steps ("+") in the Temperature Targets window.
- Click on Subset Editor button on the left side of the window.
  - > Press "+" to create a new subset and rename your subset.
  - Select wells in the grid and press **Apply**.

QuickGuide: RealFast<sup>™</sup> Genotyping on LightCycler<sup>®</sup> 480II - 03/2022

- Click on Sample Editor button on the left side of the window.
  - Select Workflow > Endpt Geno.
  - > For singleplex RealFast<sup>™</sup> Assays select Filter Combinations > 465-510 nm (FAM) and 533-580 nm (HEX).
  - ➤ For multiplex RealFast<sup>TM</sup> Assays select Filter Combinations > 465-510 nm (FAM), 533-580 nm (HEX), 533-610 nm (ROX) and 618-660 nm (Cy5). Select Filter Combinations-

▼ 465-510 ▼ 533-580 ▼ 533-610 ▼ 618-660

- > Choose your **Subset** of Samples.
- Define your No Template Control (NTC):
  - > Select Samples field: select well by mouse-click or two wells by ctrl+mouse click.

Pos Color

- > Edit Endpt Geno Properties field: Type NTC in the Sample Name field and press Enter. Choose Negative Control as Sample Type.
- Define your Positive Controls as Standard (alternatively: Define your Positive Controls as Unknown):

Repl Of

- > Select Samples field: select a well by mouse click.
- Sample Name field. Choose Standard.
- ➢ In the chart (EndPt Genotype) type in the genotype corresponding to your

Positive Control HEX or Cy5. The genotype will be in most cases wild type (WT) for the fluorophore HEX or Cy5.

Repeat the steps above with your Positive Control FAM or ROX. The genotype will be in most cases mutant (MUT) for the fluorophore FAM or ROX.

» Note: For assignment of fluorophores to hydrolysis probes see Instructions for Use of the respective RealFast<sup>™</sup> Assay. «

- Define your Samples:
  - Select Samples field: select a well by mouse click.
  - > Edit Endpt Geno Properties field: Type the name of your first sample in the corresponding field and press Enter. Check Unknown.
  - Define the rest of your samples.
- Save or export your experiment by pressing the corresponding button:
- Load your samples and start the experiment.

# Analysis of Genotyping Assays:

- Open the LightCycler<sup>®</sup> 480 software and login with your username and password. The **Overview** window appears.
- Click on in choose **Navigator** in the flip-window on the top left. > Choose an experiment from the data bank, or
  - > import an experiment located outside the data bank by pressing **Import**.
- After the file is loaded the **Summary** window of your experiment is displayed.
- For singleplex RealFast<sup>™</sup> Assays proceed with "press the Analysis button" as explained below.
- For multiplex RealFastTM Assays press the Experiment button first, then proceed to the Data tab:
  - Select Color Compensation "in Database" (below the graphic "Temperature History")  $\triangleright$
  - Select color compensation file suitable for ViennaLab multiplex RealFast<sup>TM</sup> Assays  $\geq$

|   | A1    |         |                         | NTC           | Negative | Con  |           |
|---|-------|---------|-------------------------|---------------|----------|------|-----------|
|   | A2    |         |                         | NTC           | Negative | С -  |           |
|   |       |         |                         |               |          |      |           |
| ł | (alte | rnative | alv <sup>.</sup> Define | vour Positive | Controls | as I | Inknown). |

Sample Name EndPt Sample

Туре

Edit Endpt Geno Properties field: Type the name of your Positive Control for HEX/Cy5 in the Repl Of Sample Name EndPt Sample EndPt Genotype Туре Pos Ctrl HEX Standard WT Pos Ctrl FAM Standard MUT

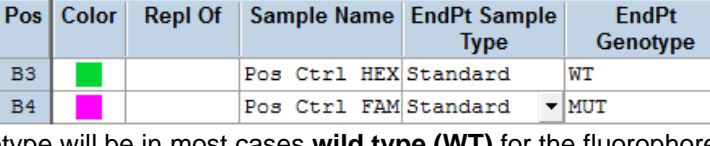

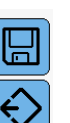

2/3

- Select Filter Combinations-▼ 465-510 ▼ 533-580

EndPt

Genotype

### Select channels to compensate

| Color Compensation                   | Color Compensation Channels              |                                |  |  |
|--------------------------------------|------------------------------------------|--------------------------------|--|--|
| -Available Color Compensations       |                                          | Select channels to compensate. |  |  |
| Name                                 | Path                                     | 465-510 (FAM) (465-510)        |  |  |
| Universal CC FAM(510)-VIC(580)       | /Roche/Special Data/Universal CCC Object | ✓ 533-610 (ROX) (533-610)      |  |  |
| Universal CC FAM(510)-Yellow555(580) | /Roche/Special Data/Universal CCC Object | ✓ 618-660 (Cy5) (618-660)      |  |  |
| CCC_VL_Multiplex                     | /System Admin/Special Data/CCC           | ✓ 533-580 (HEX) (533-580)      |  |  |
|                                      |                                          |                                |  |  |
|                                      | 0                                        |                                |  |  |

- Press the Analysis button to reach the analysis window.
  - > Within the Create New Analysis field choose Endpoint Genotyping.
  - > A pop-up window will be launched. If applicable select a Subset of samples or analyze All Samples in case your plate contains only one type of assay. Give a Name to your analysis. Press the OK button.

#### Create new analysis **Analysis Type** \* Endpoint Genotyping • MTHFR-A1298C ٠ Subset Program amplification ٠ \* Endpoint Genotyping for MTHFR-A1298C Name

or

or

# For singleplex RealFast<sup>™</sup> Assays:

- Assign Allele X to FAM (465-510) and Allele Y to HEX (533-580) and press OK.
- A Scatter Plot with the signals for HEX (y-axis) and FAM (x-axis) is displayed.
- Optional: Press Color Comp and choose In Use or if available In Database for color compensation of FAM (510) and VIC (580). Press the OK button.
- Press the Calculate button and review your results in the chart bottom-left. The column Results > Call displays the genotype of your samples. In the **Scatter Plot** points for homozygous samples for the allele Y (HEX) group along the vertical axis, homozygous samples for allele X (FAM) along the horizontal axis. Heterozygotes will generate a cluster in the middle.
- Save or Export your data by pressing the corresponding button.
- After saving your data you can customize and generate a report via the Report button.

# For multiplex RealFast<sup>™</sup> Assays:

» Note: With multiplex RealFast<sup>™</sup> Assays the two markers (corresponding to HEX/FAM and Cy5/ROX, respectively) have to be analyzed one after the other. Use of color compensation is mandatory ! «

- > Assign Allele X to FAM (465-510) and Allele Y to HEX (533-580) and press OK.
- > A Scatter Plot with the signals for HEX (y-axis) and FAM (x-axis) is displayed.
- > Press Color Comp and choose In Database. Select the Color Compensation file created with the LightMix® Universal Color Compensation Hexaplex (TIB MOLBIO) Kit and select all channels. Press the OK button.
- > Press the Calculate button and review your results in the chart bottom-left. The column Results > Call displays the genotype of your samples.

In the **Scatter Plot** points for homozygous samples for the allele Y (HEX) group along the vertical axis, homozygous samples for allele X (FAM) along the horizontal axis. Heterozygotes will generate a cluster in the middle.

- For analysis of the other marker press the **Filter Comb** Button on the bottom of the page.
  - > Assign Allele X to ROX (533-610) and Allele Y to Cy5 (618-660) and press OK.
  - > A Scatter Plot with the signals for Cy5 (y-axis) and ROX (x-axis) is displayed.
  - > Press **Color Comp** and choose **In Database**. Select the same Color Compensation File as before.
  - Press the Calculate button and review your results in the chart bottom-left. The column Results > Call displays the genotype of your samples. In the Scatter Plot points for homozygous samples for the allele Y (Cy5) group along the vertical axis,

homozygous samples for allele X (ROX) along the horizontal axis. Heterozygotes will generate a cluster in the middle. 旧

- Save or export your data by pressing the corresponding button.
- After saving your data you can customize and generate a report via the **Report** button.